#### Log ind i Power BI

- Gå til: app.powerbi.com
- Login med dine <u>auxxxxx@uni.au.dk</u> adresse og dit almindelige password til computeren
- HUSK at data i Power BI er intern AU data og derfor ikke må deles. Der foretages loggning af siderne.

# Vælg appen "BI\_Prod\_009\_UDD

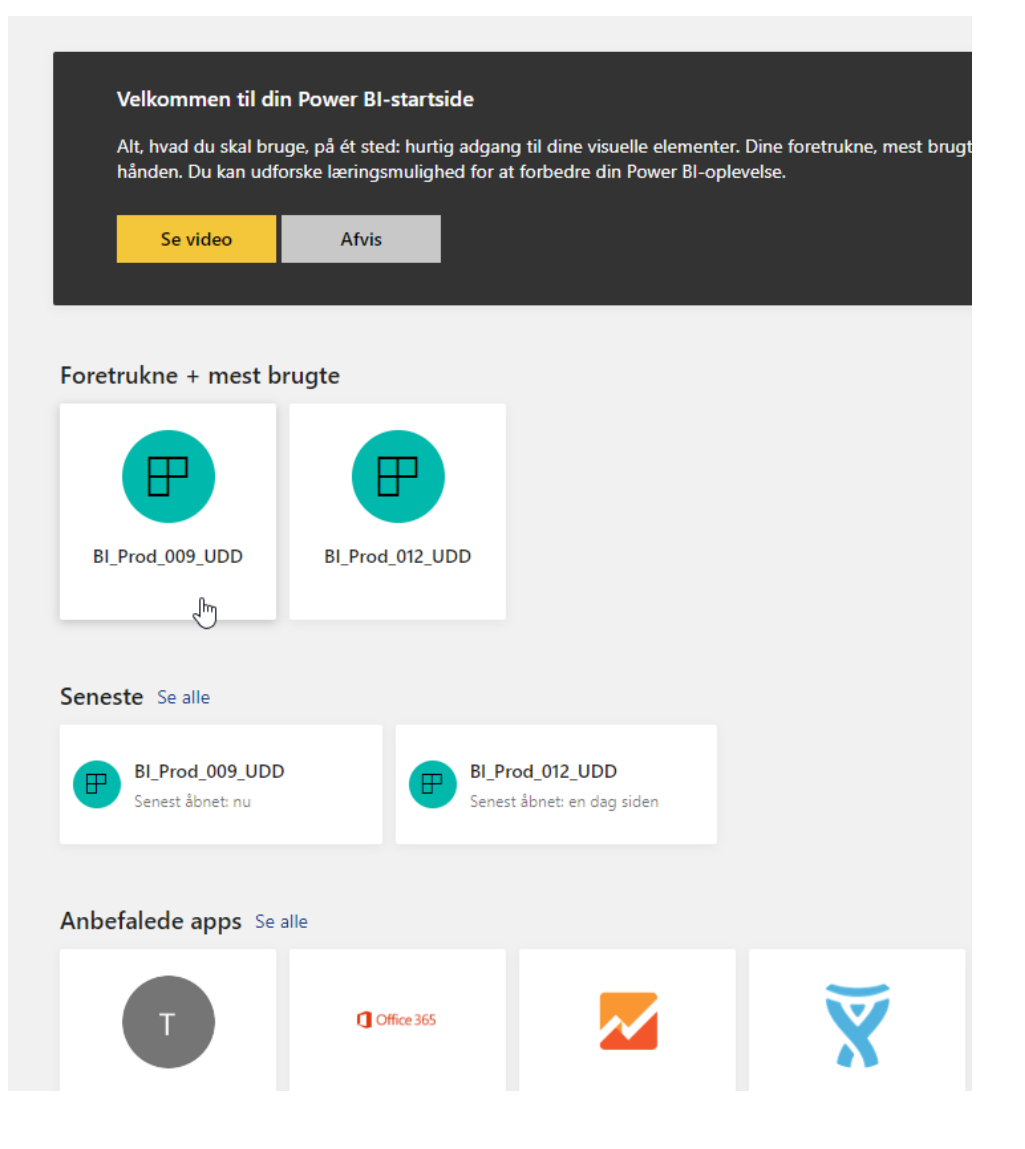

#### Du skal først tage stilling til, om du vil se data for Ordinære uddannelser eller Efter-videre uddannelser

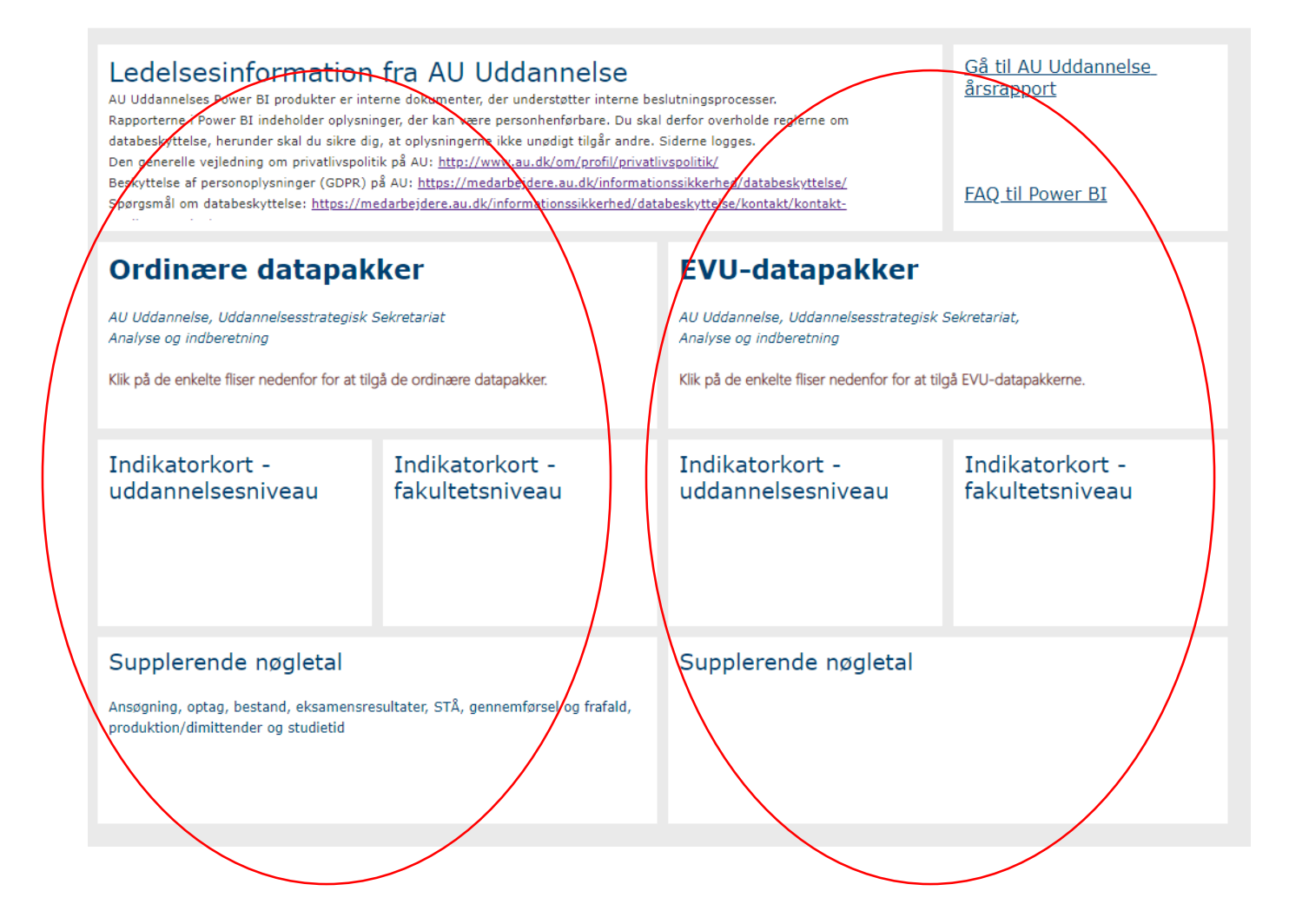

#### Du skal nu vælge om du vil se indikatorer for en enkelt uddannelse, indikatorer for flere uddannelser på én gang eller om du vil se supplerende nøgletal

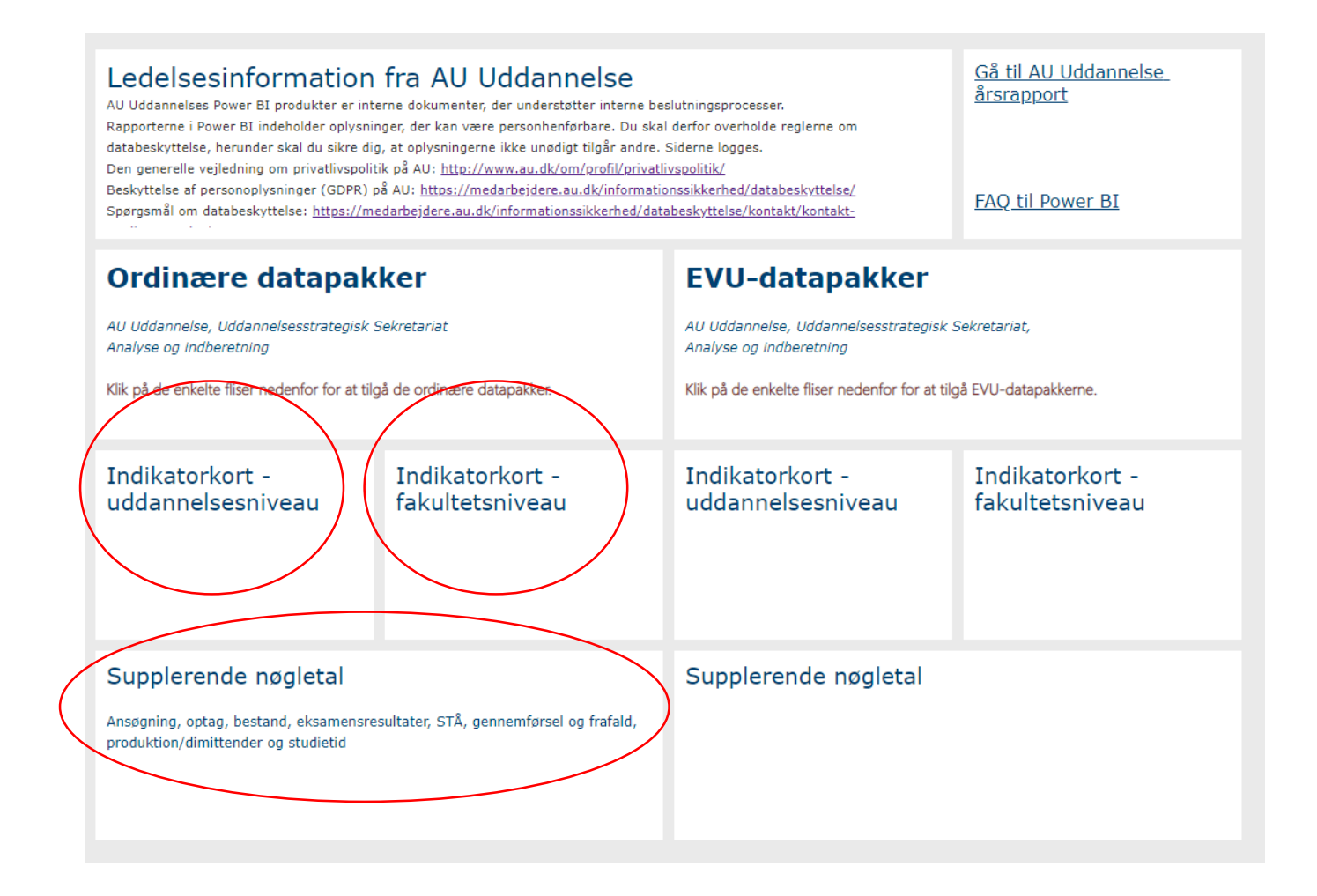

### Vælg indikatorer for en enkelt uddannelse:

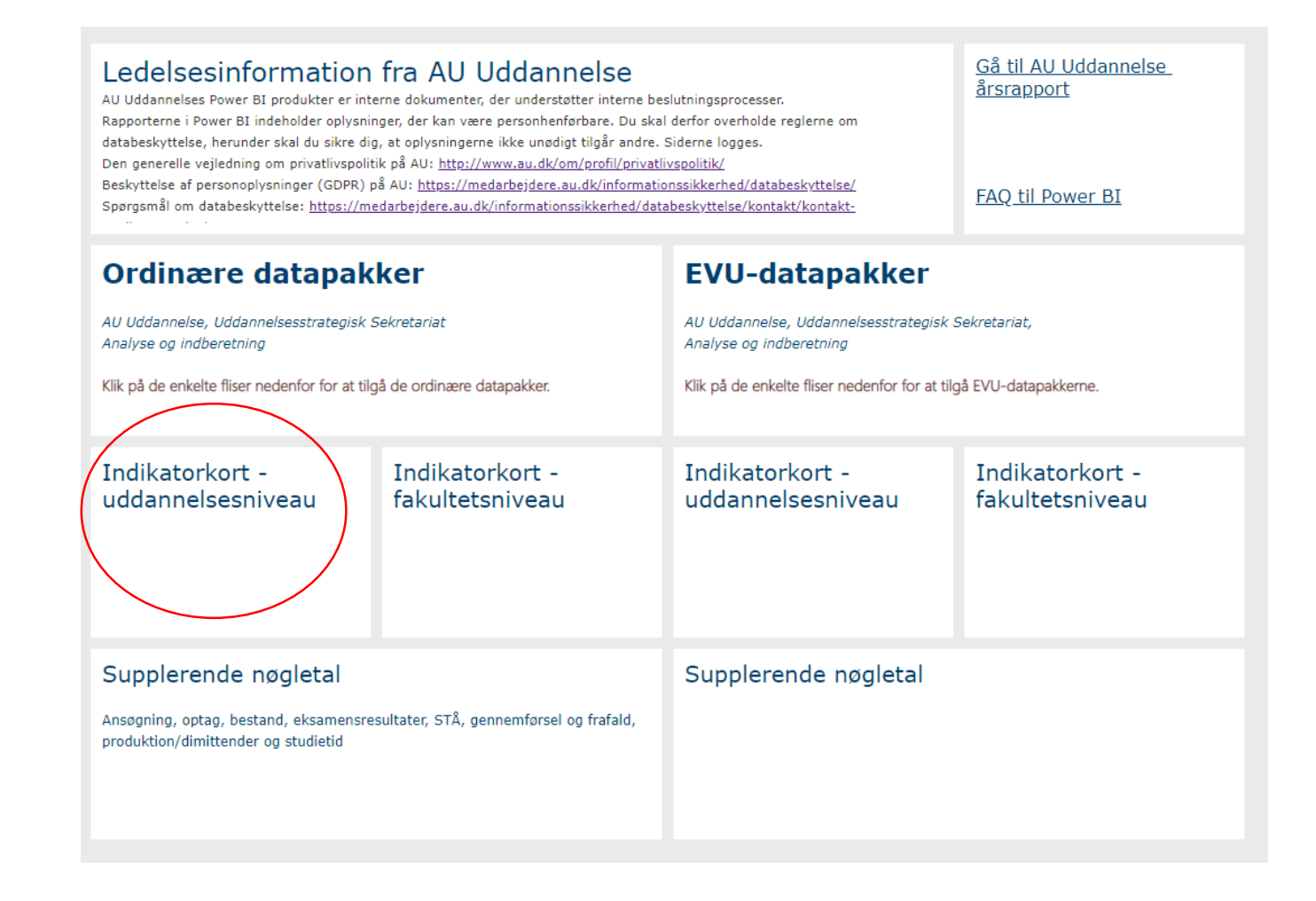

# I højre side skal du nu vælge hvilket år, hvilket fakultet og hvilken uddannelse du vil se på

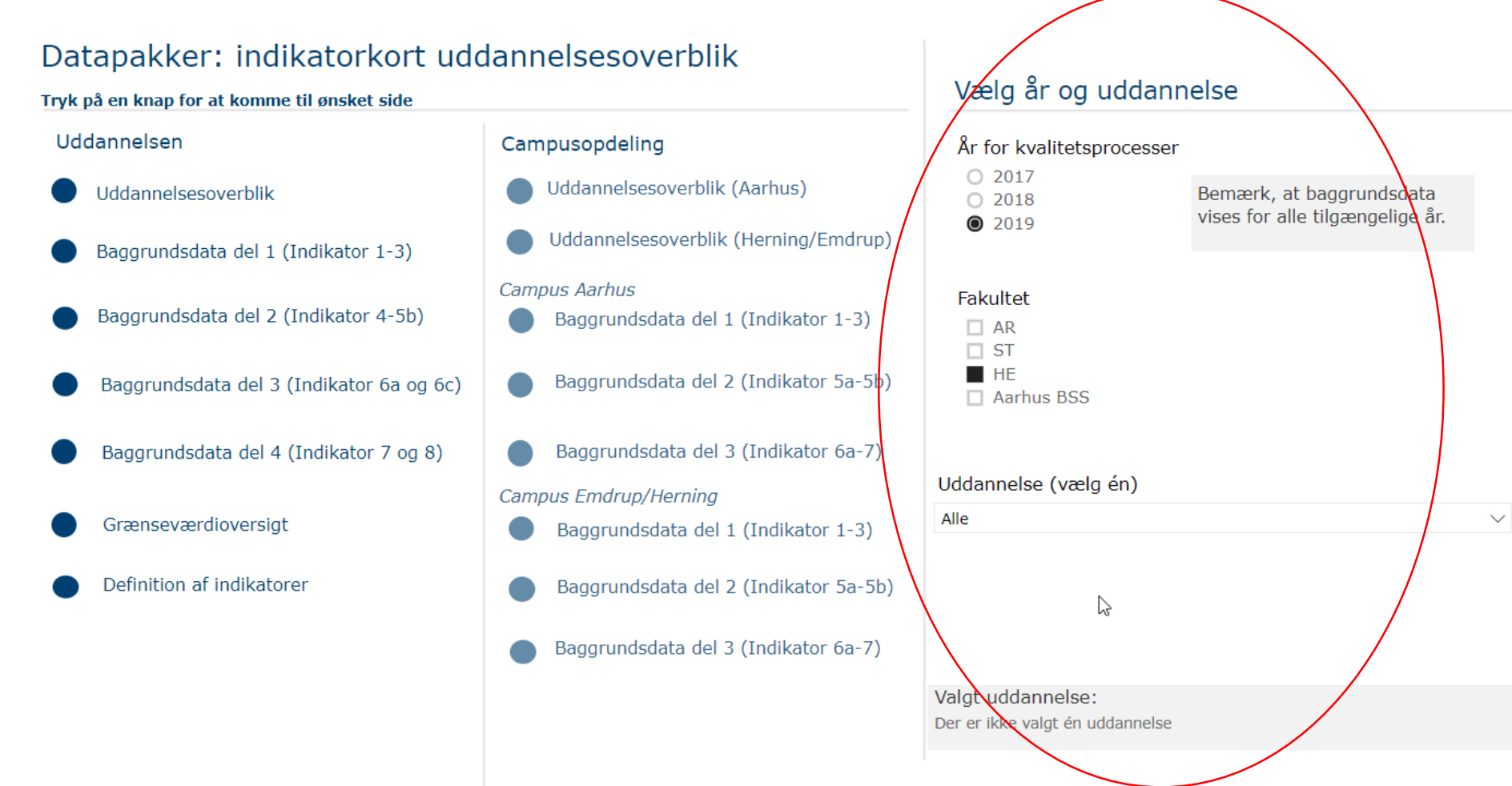

Du kan nu vælge om du vil se et uddannelsesoverblik, se baggrundsdata for de enkelte indikatorer, se en grænseværdioversigt eller en definition af indikatorer

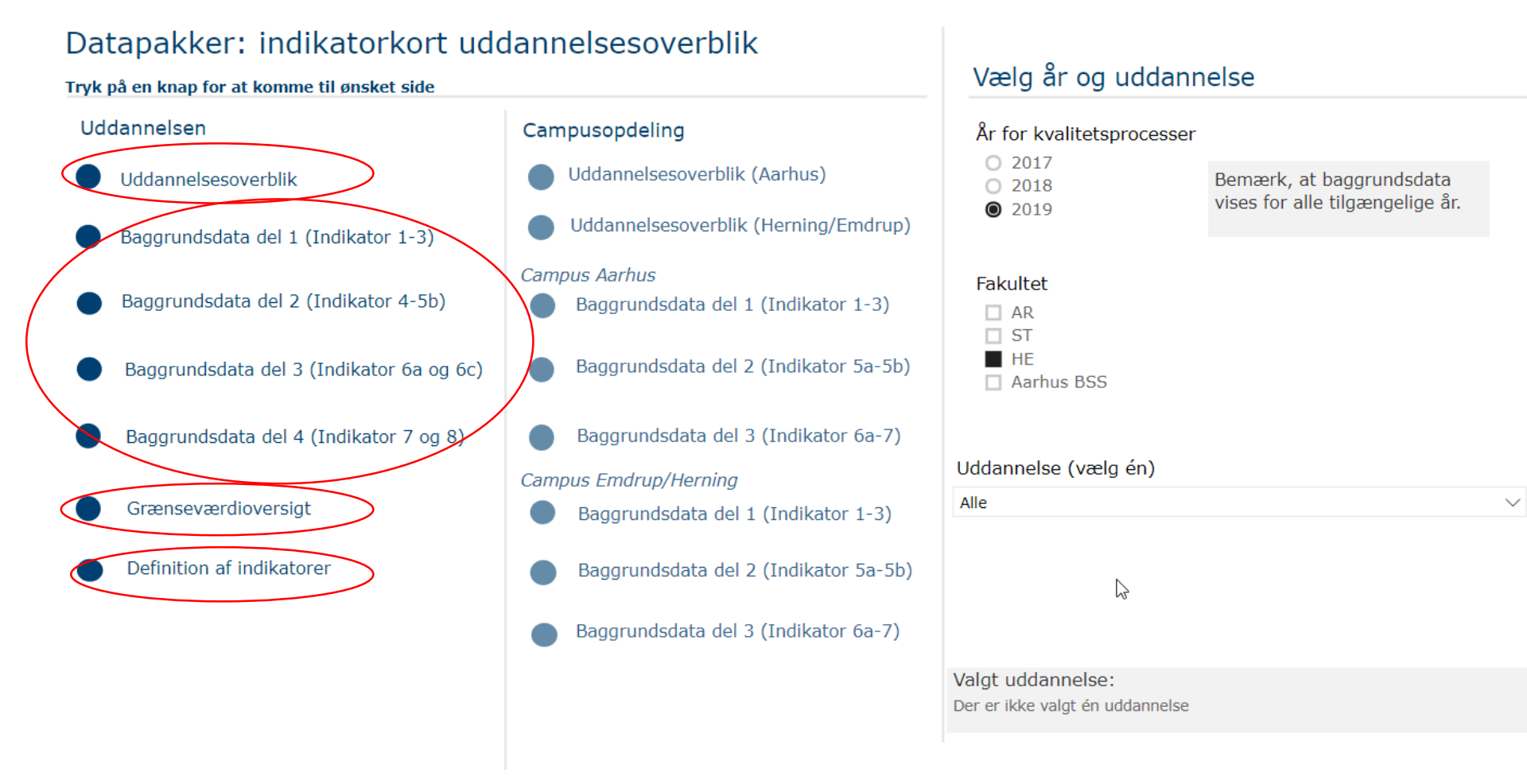

### Gå tilbage til forsiden på appen "BI\_Prod\_009\_UDD"

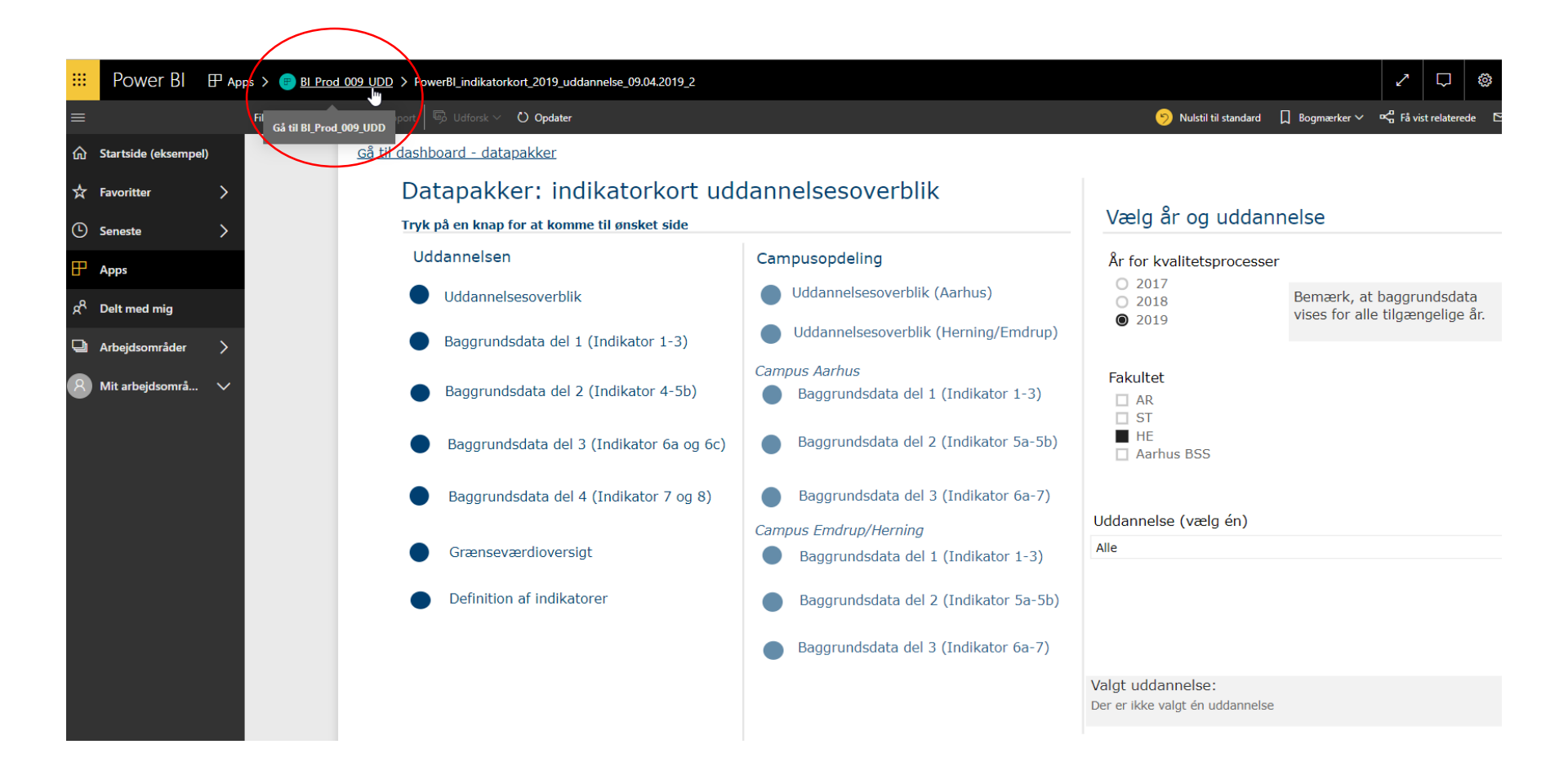

### Vælg nu "Supplerende nøgletal"

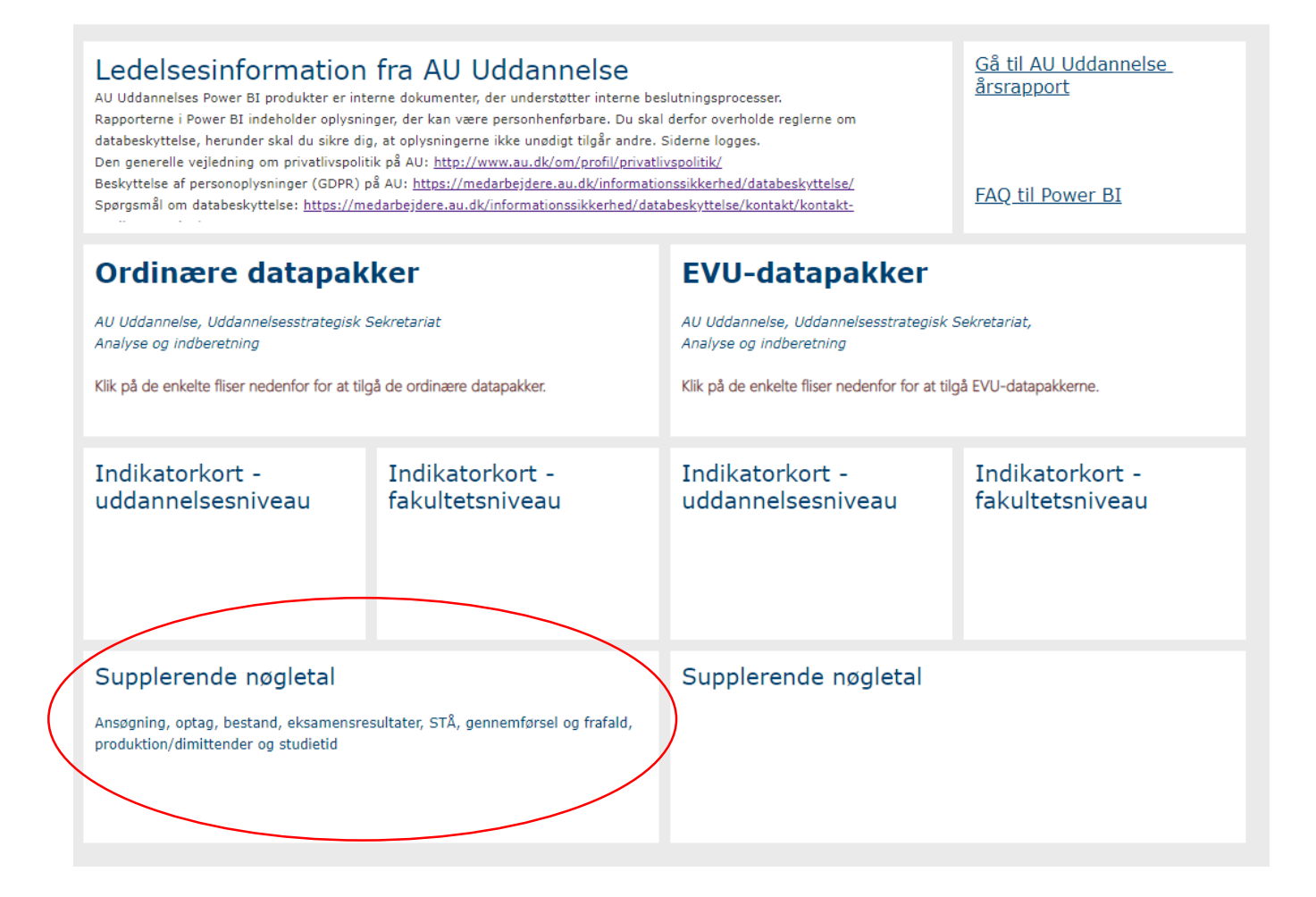

# I højre side skal du vælge hvilket fakultet og hvilken uddannelse du vil se på

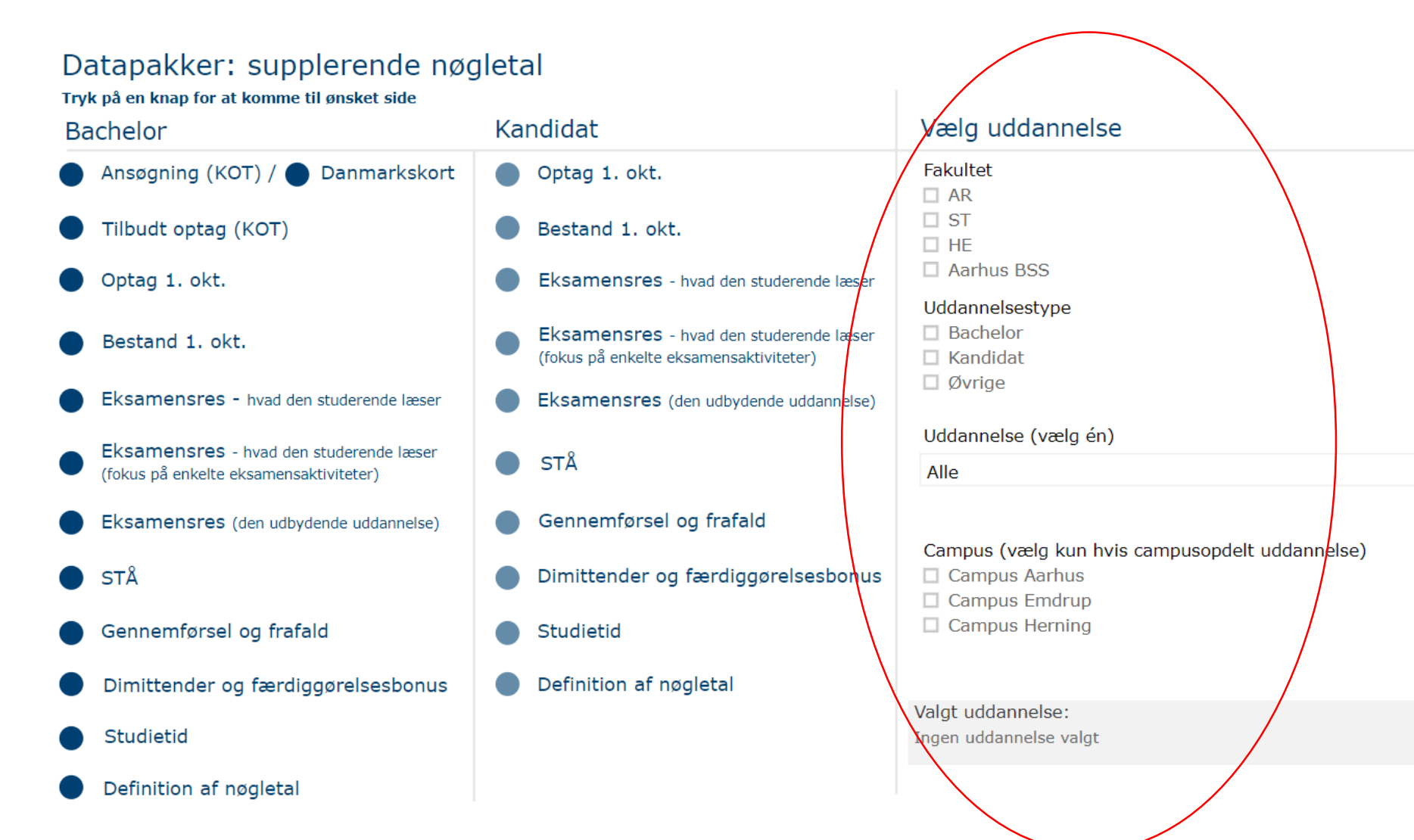

# Vælg nu hvilket nøgletal du ønsker at se. Bemærk nøgletallene er opdelt i Bachelor og Kandidat

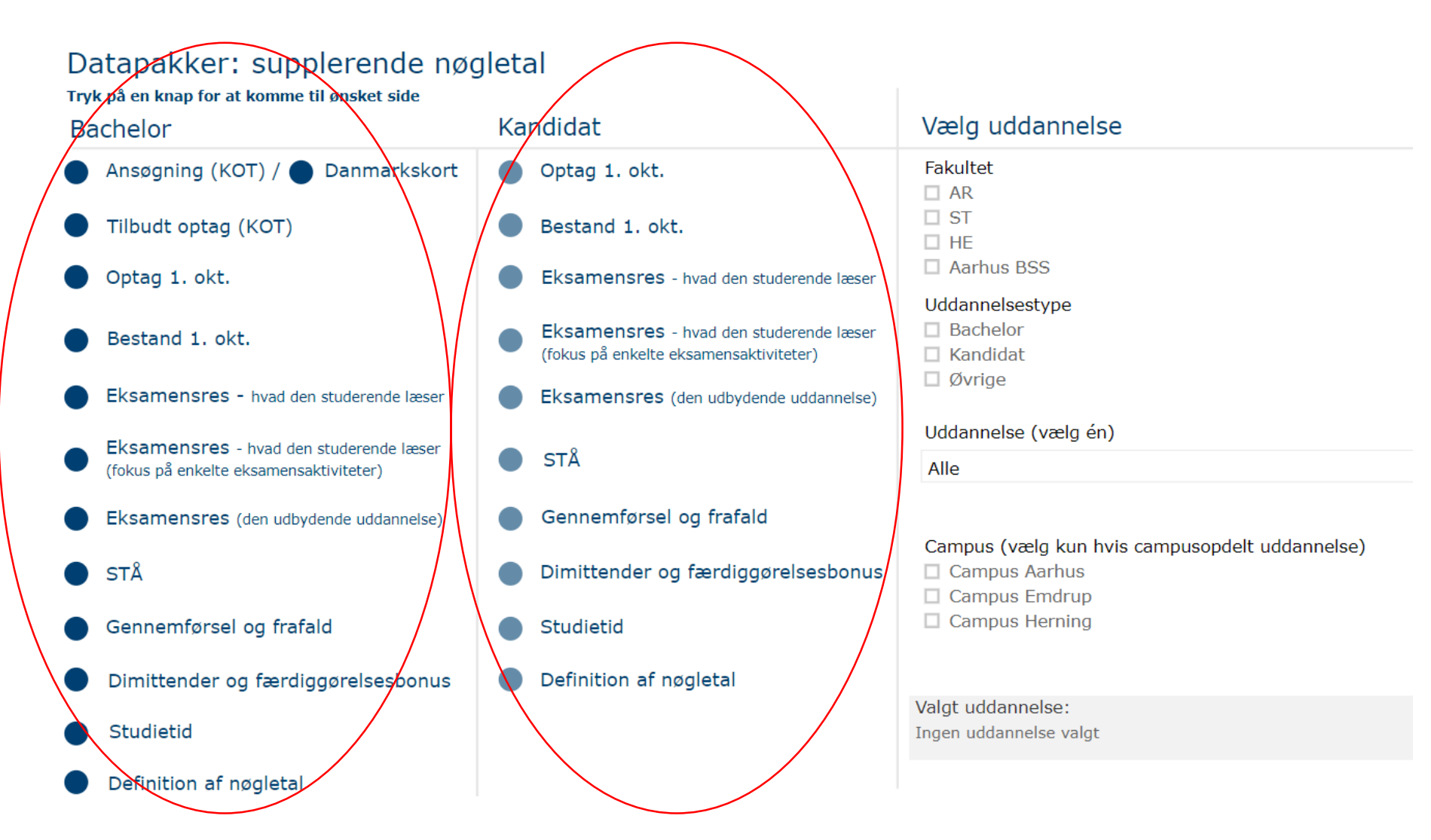